### **DELAWARE DEPARTMENT OF EDUCATION**

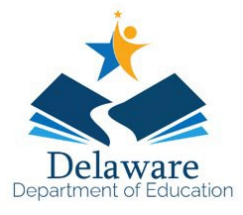

#### How to use the ESSER Financial Transparency Report

- 1. Select Organization
- 2. Select Grant
- 3. Select Activities
- 4. Drag the bottom right corner to expand and view long text
- 5. Select View Report
- 6. Disk icon exports to Word, Excel, PowerPoint, PDF, etc.
- 7. Select the amount to drill down for additional details

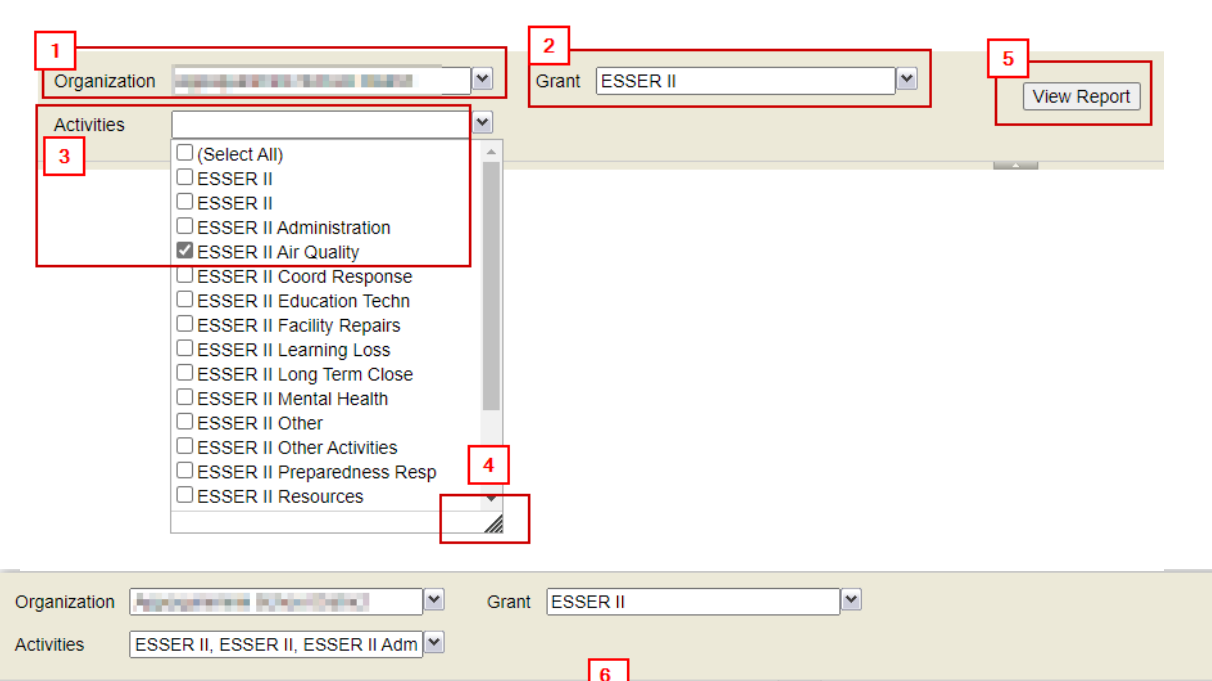

NOTE: Expended amounts reflect expenditures through the Grant Summary Report "As Of" date and may not reflect pending budget and expenditure adjustments. If an expended column shows a negative balance an adjustment is pending. "JV" in the Resource field indicates an expenditure that has been recoded. "Div of Acc" in the vendor name indicates a credit card charge.

**.**....

Find | Next

| District/Charter                                                                                                    | Grant                                                                                                    | Allocated      | Balance<br>Remaining | Activity                    | Expended           |     |
|----------------------------------------------------------------------------------------------------|----------------------------------------------------------------------------------------------------|----------------|----------------------|-----------------------------|--------------------|-----|
| NUMBER OF STREET, STREET, STRE | And a state of the state of the | \$3,677,990.00 | \$112,222.10         |                             | \$3,565,767        | .90 |
|                                                                                                    |                                                                                                    |                |                      | ESSERII Facl. Rep.          | <u>\$403,197</u>   | .00 |
|                                                                                                    |                                                                                                    |                |                      | ESSER II Education Techn    | <u>\$1,068,999</u> | .77 |
|                                                                                                    |                                                                                                    |                |                      | ESSER II Learning Loss      | <u>\$1,246,189</u> | .63 |
|                                                                                                    |                                                                                                    |                |                      | ESSER II Mental Health      | <u>\$129,759</u>   | .49 |
|                                                                                                    |                                                                                                    |                |                      | ESSER II Other Activities   | <u>\$269,784</u>   | .59 |
|                                                                                                    |                                                                                                    |                |                      | ESSER II Preparedness Resp  | <u>\$11,930</u>    | .00 |
|                                                                                                    |                                                                                                    |                |                      | ESSER II Summer Learning    | \$345,802          | .36 |
|                                                                                                    |                                                                                                    |                |                      | ESSER II Unique Needs       | <u>\$90,105</u>    | .06 |
|                                                                                                    |                                                                                                    |                |                      | Assessment to but where the | \$3,565,767        | .90 |

of 2 ? 🕨 🚺

## **DELAWARE DEPARTMENT OF EDUCATION**

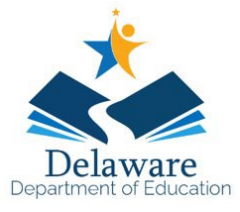

# If you drilldown for additional details, use the 'Return to Summary' button to return to the report homepage.

| 14 4 1         | of 2 ? 🕨   | ►I             | Find   N                     | vext 🔍 🗸 -       | ٢         |          |        |              |
|----------------|------------|----------------|------------------------------|------------------|-----------|----------|--------|--------------|
|                |            |                |                              |                  |           |          |        |              |
|                |            |                |                              |                  |           |          |        |              |
|                |            |                |                              |                  |           |          |        |              |
|                |            |                |                              |                  |           |          |        |              |
| Return to Summ | <u>ary</u> |                |                              |                  |           |          |        |              |
| Grant          | Dept       | Project        | Activity                     | Analysis<br>Type | Date      | Resource | Vendor | Amount       |
|                |            |                |                              |                  |           |          |        | \$269,784.59 |
| ESSER II       | 952900     | 00000000017219 | ESSER II Other<br>Activities | Expenditures     | 5/4/2021  |          |        | \$4,675.00   |
| ESSER II       | 952900     | 00000000017219 | ESSER II Other<br>Activities | Expenditures     | 5/27/2021 |          |        | \$32,082.91  |
| ESSER II       | 952900     | 00000000017219 | ESSER II Other<br>Activities | Expenditures     | 6/23/2021 |          |        | \$20,000.00  |
| ESSER II       | 952900     | 00000000017219 | ESSER II Other<br>Activities | Expenditures     | 6/28/2021 |          |        | \$54.93      |
| ESSER II       | 952900     | 00000000017219 | ESSER II Other<br>Activities | Expenditures     | 6/28/2021 |          |        | \$175.09     |

#### **DEFINITIONS**

Activity - Categories of allowable uses of funds related to preventing, preparing for, and responding to COVID-19.

Allocated – The total grant amount awarded to District/charter.

Balance Remaining – Amount that has not been expended as of the report "As Of" date. This includes amounts that are obligated but not expended.

Expended – Amount of the award that has been spent. This could include payments for goods and services, payroll expenses and credit card charges.

Organization – Grant award recipient.

Notes

- Allocated and Balance Remaining amounts are summarized by grant award. When filtering by activity the Allocated and Balance Remaining amounts will reflect the overall grant amounts. Expended amounts are separated out by Activity.
- Additional information regarding specific expenditures should be directed to the specific organization.